## Neues Schuljahr anlegen

Mit der Funktion Aus Vorjahr übernehmen können alle Klassen, Gruppen und Facharten aus dem Vorjahr in das ausgewählte Schuljahr übernommen werden.

Anschließend werden die übernommenen Daten bequem angepasst. Dazu gehört das Eintragen des KVs oder das Löschen überflüssiger Gruppen. Mit dieser Vorgehensweise spart man sich viel Zeit!

| WICHTIG: Als erster muss das neue Schuljahr oben eingestellt werden.                     | Schuljahr 2020/2021 V                                                                                                    |
|------------------------------------------------------------------------------------------|----------------------------------------------------------------------------------------------------|
| Die Funktion Aus Vorjahr übernehmen erscheint, wenn der Ausbildungszweig blau markiert   | Schulstruktur                                                                                                    |
| und mit Rechtsklick darauf geklickt wird.                                                | P T VS Musterschule                                                                                                    |
| Klickt man nun auf die Funktion, werden alle Klassen, Gruppen und Fächer aus dem Vorjahr | VS Aus Vorjahr übernehmen                                                                                                    |
| übernommen.                                                                              | Vorlage zuweisen                                                                                                    |
| Zur Kontrolle wird die Baumstruktur geöffnet.                                            | Schulstruktur<br>VS Musterschule<br>VS Klassenfächer<br>Klassen<br>1.a<br>1.b<br>2.<br>3.a<br>3.b<br>4.a<br>4.b<br>Gruppen<br>RK<br>Facharten<br>Kalender |